## Actualización del sistema operativo de Chromebook

(Instrucciones e imágenes de Google Support)

- 1. Encienda su Chromebook.
- 2. Conecte su Chromebook a Wi-Fi.
  - 3. En la parte inferior derecha, seleccione la hora.

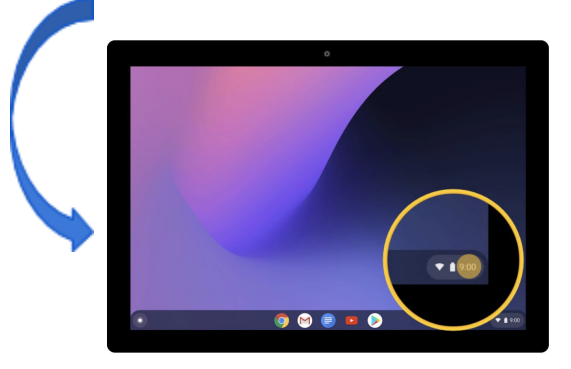

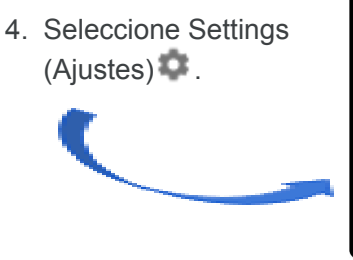

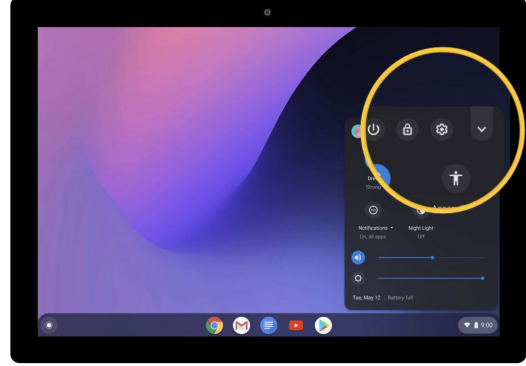

5. En la parte inferior del panel izquierdo, seleccione About Chrome OS (Información sobre el sistema operativo de Chrome).

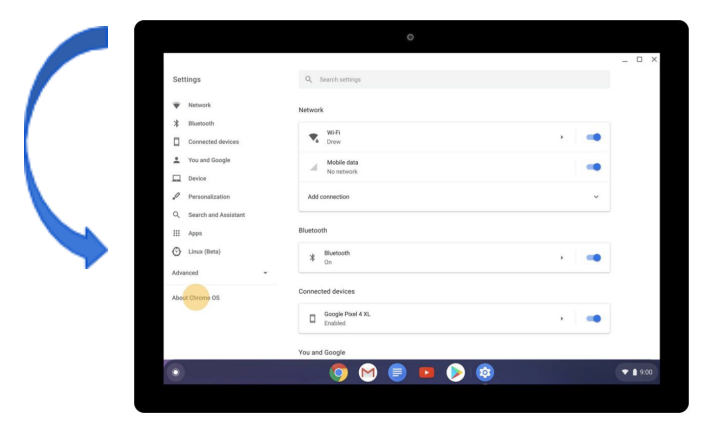

 En "Google Chrome OS" (Sistema operativo de Google Chrome), encontrará la versión del sistema operativo de Chrome que usa su Chromebook.

| Settings                    | Q. Search settings                                                                                                    |                            | _        |
|-----------------------------|----------------------------------------------------------------------------------------------------|----------------------------|----------|
| Vetwork                     | About Chrome OS                                                                                                    |                            |          |
| Bluetooth Connected devices | O Google Chrome OS                                                                                                    |                            |          |
| * You and Google            | Version 80.0.3987.162 (Official Build) (64-bit)                                                                                                | Check for updates          |          |
| Device Personalization      | See what's new                                                                                                    | Ø                          |          |
| Q, Search and Assistant     | Get help with Chrome OS                                                                                                    |                            |          |
| III Apps                    | Report an issue                                                                                                    |                            |          |
| Ulmux (Beta)                | Additional details                                                                                                    |                            |          |
| About Chrome 0S             | Google Chrome OS<br>Cosynght 2020 Google LLC. All rights reserved.<br>Google Chrome is made possible by the Chromium open source preject and o | ther open source software. |          |
|                             | Chrome OS is made possible by additional open source software.<br>Google Chrome OS Terms of Service                                            |                            | - 4 4 40 |
|                             |                                                                                                    |                            | • • •    |

7. Seleccione Check for updates (Buscar actualizaciones).

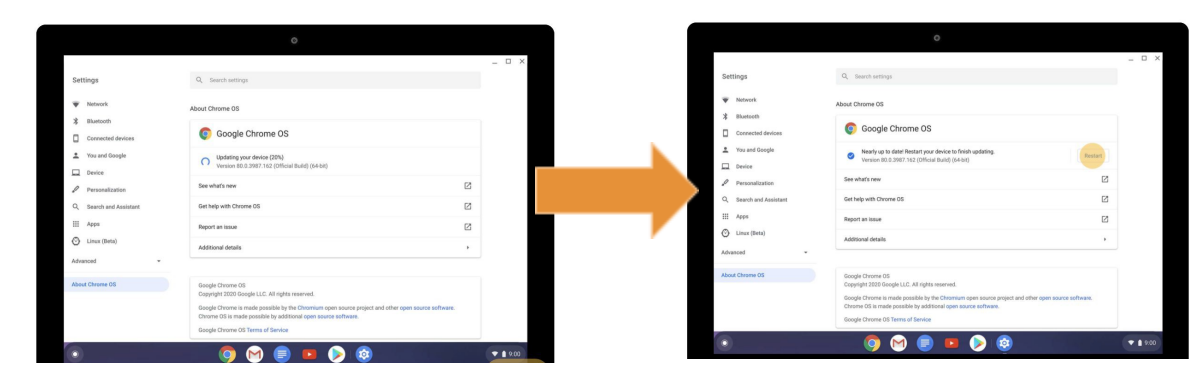

8. Si su Chromebook encuentra una actualización de software, comenzará a descargarla automáticamente.

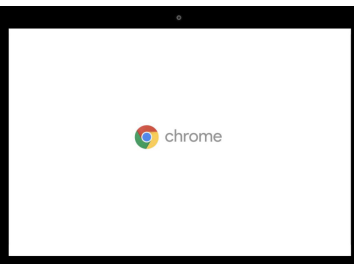